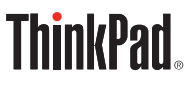

# Handbuch für den Schnelleinstieg

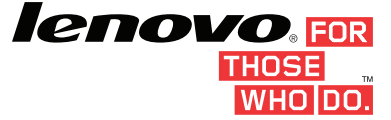

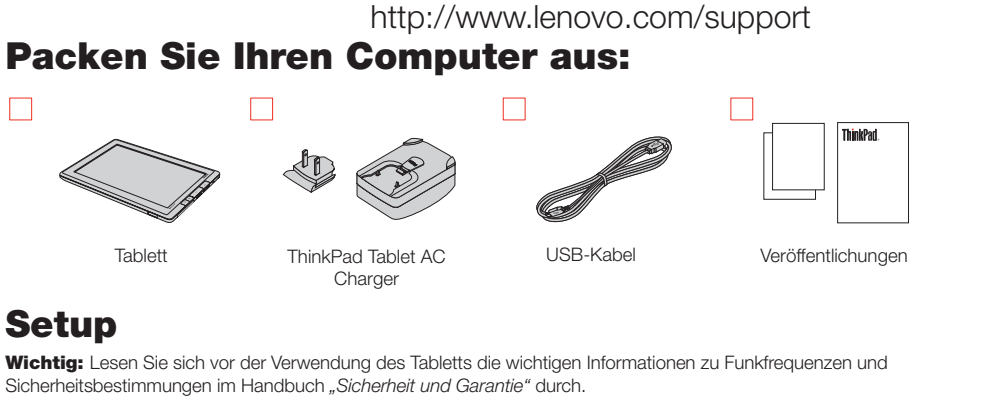

Setzen Sie den Stecker in den Kopf

des ThinkPad® Tablet AC Charger ein.

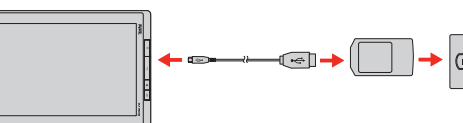

Schließen Sie ein Ende des USB-Kabels an den ThinkPad Tablet AC Charger und das andere Ende des Kabels an den Mikro-USB-Anschluss am Tablett an. Schließen Sie dann den ThinkPad Tablet AC Charger an eine Netzsteckdose an.

# 3

2

Um den Computer zurückzusetzen, halten Sie den Betriebsspannungsschalter 1 für einige Sekunden gedrückt, bis der Bildschirm aufleuchtet.

Befolgen Sie anschließend die angezeigten Anweisungen, um die Konfiguration abzuschließen.

# 4

Wenn Sie den Bildschirm entsperren möchten, ziehen Sie das Entsperrsymbol in eine beliebige Richtung über den Bildschirm.

# Zugriff auf das Benutzerhandbuch

Ihr Benutzerhandbuch enthält ausführliche Informationen zu Ihrem Tablett. Gehen Sie wie folgt vor, um auf das Benutzerhandbuch zuzugreifen: 1. Starten Sie Ihr Tablett

2. Tippen Sie auf das Symbol für Anwendungen **2.**, um die Seite mit den Anwendungen zu öffnen.

3. Um auf das Benutzerhandbuch zuzugreifen, berühren Sie das entsprechende Symbol

# **Beliebteste Anwendungen**

- Vorinstallierte Apps variieren nach geografischer Lage und unterliegen Änderungen. - Zusätzliche Apps sind vorinstalliert oder können über Android Market und Lenovo® App Shop erworben werden.

| Symbol         | Beschreibung                                                                                                    |
|----------------|----------------------------------------------------------------------------------------------------|
|                | <b>Documents to Go:</b> Lesen, bearbeiten und erstellen Sie Dateien in Microsoft <sup>®</sup> Word, Excel <sup>®</sup> und PowerPoint <sup>®</sup> und zeigen Sie PDF-Dateien an.                                                                     |
| CENOVC<br>Shop | Lenovo App Shop: Herunterladen und Installation von Spielen und Anwendungen im Lenovo App Shop.                                                                                                    |
|                | <b>Market:</b> Durchsuchen Sie Android Market, laden Sie Apps herunter<br>und installieren Sie sie.                                                                                                    |
|                | <b>Notes Mobile:</b> Erstellen Sie digitale Notizbücher und verfassen Sie handgeschriebene Notizen, die automatisch in eingegebenen Text umgewandelt werden. Verfassen Sie Anmerkungen zu Bildern oder Fotos und zeichnen Sie Diagramme und Tabellen. |
| 12:00          | Social Tauch: Zaigan Sia Evante über verschiedene Widgete und                                                                                                    |

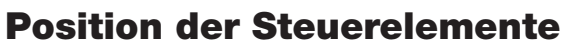

#### 2 3 16 4 15 18 5 6 19 20 8 21 9 14 10 [----] 12 11 **Oberseite:** Links: 13 Halterung für den ThinkPad Tablet Pen Betriebsspannungsschalter Öffnungen für die Befestigungsschnur 14 2 Mikrofon des ThinkPad Tablet Pen 3 Nach hinten zeigende Kamera Taste zur Lautstärkeregelung 15 **Rechts:** Vorderseite: 4 Mikrofon- oder Kopfhöreranschluss 16 Umgebungslichtsensor Mini-HDMI-Anschluss 5 Nach vorne zeigende Kamera 17 Mikro-USB-Anschluss 6 18 Taste "Start" ThinkPad Tablet Dock-Anschluss 7 19 Taste "Zurück" 8 SIM-Karten-Steckplatz 20 Taste "Browser" Notrücksetzöffnung 9 21 Tastensperre für "Anzeige drehen" 10 3-in-1-Lesegerät für Speicherkarten

# **Startbildschirm**

(SD/SDHC/MMC)

**Unterseite:** 

Lautsprecher

11

12

USB-Anschluss

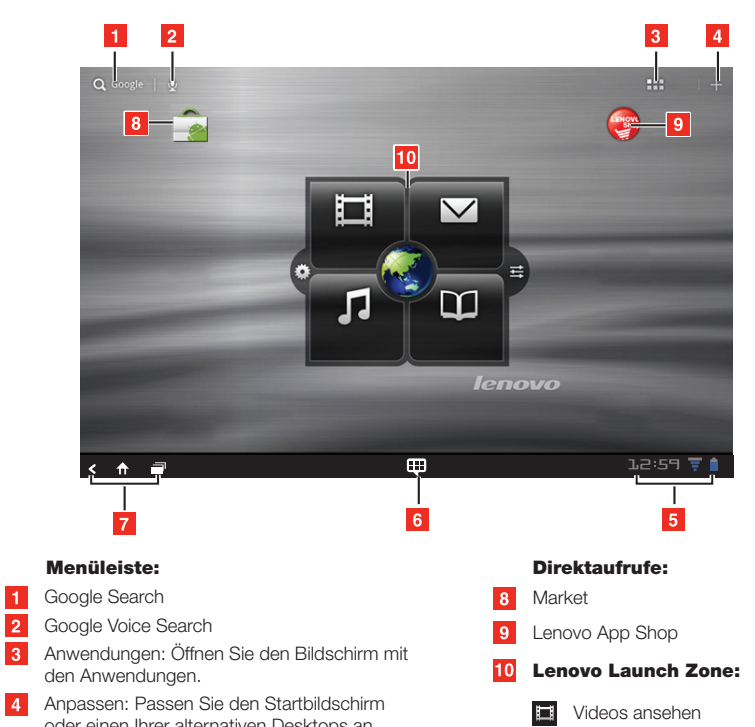

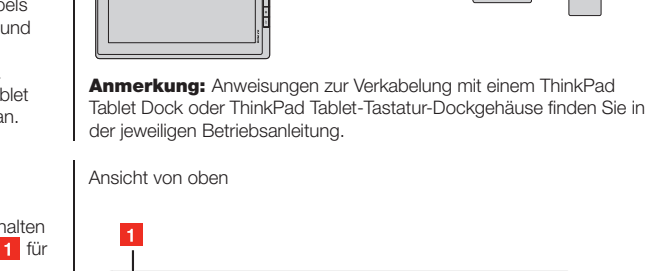

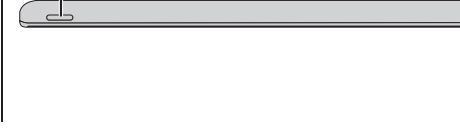

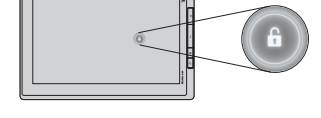

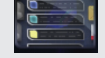

Apps auf Ihrem Tablett an, wie zum Beispiel POPMail, Google Mail, Facebook und Google Calendar.

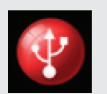

Dienstprogramm "USB File Copy": Verwalten und übertragen Sie Daten zwischen einem USB-Speichergerät und dem Tablett.

Zweite Ausgabe (November 2011) © Copyright Lenovo 2011.

Lenovo und ThinkPad sind Marken von Lenovo in den USA und/oder anderen Ländern. Microsoft, Excel, und PowerPoint sind Marken der Microsoft Group. Weitere Unternehmens-, Produkt- oder Servicenamen können Marken anderer Hersteller sein.

P/N: (1P) 0B48311 Printed in China

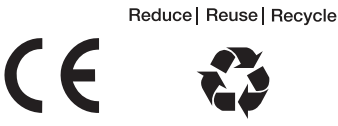

- Systemleiste Status und Benachrichtigungen:
- Aufladen des Akkus Signalstärke der Funkverbindung 12:59 Uhrzeit

### 6 Systemleiste – Bevorzugte Anwendungen:

- Bevorzugte Anwendungen:
  - Dieses Symbol berühren, um auf Verknüpfungen zu Ihren bevorzugten Anwendungen zuzugreifen.
  - Berühren und halten Sie das Symbol, um eine Verknüpfung zu einer bevorzugten Anwendung hinzuzufügen oder zu entfernen.

### **7** Systemleiste – Navigation:

- Neue Anwendungen: Navigieren Sie zu den zuletzt geöffneten Anwendungen.
- Start: Sie kehren zum Startbildschirm zurück.
- Zurück: Sie kehren zum vorherigen Bildschirm zurück.

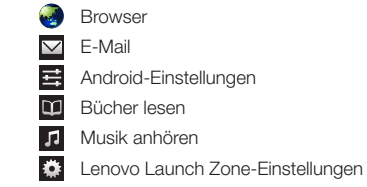

#### **Anmerkungen:**

- Zusätzliche Benachrichtigungssymbole werden möglicherweise im Status- und Benachrichtigungsfeld angezeigt, je nachdem, welche Funktionen Sie verwenden.
- Durch Berühren eines Symbols in diesem Feld werden die Verknüpfungen zu den Android-Einstellungen geöffnet. • Für den Zugriff auf andere Startbildschirme
- ziehen Sie Ihren Finger über den Bildschirm.